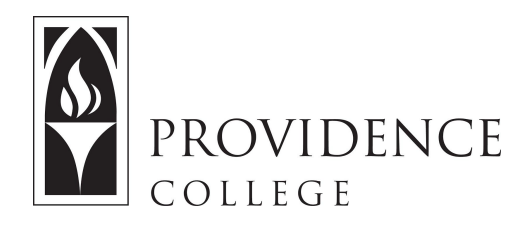

## How to Drop the Lowest Grade

http://Sakai.Providence.edu SakaiHelp@Providence.edu www.Providence.edu/ITDP

Dropping the Lowest Grades in Sakai Gradebook:

In Sakai Gradebook you may set it up so that it drops the lowest grade (or multiple grades) in any grading category. To do so, follow these steps:

1. Navigate to the course Gradebook and click the top tab labeled, "Settings".

| GR/              | DEBOOK                         |              | _          |                                                   |                                                    |               |                                                    |                            |                   | ବ୍ଦLi            | nk    | ? Help  |
|------------------|--------------------------------|--------------|------------|---------------------------------------------------|----------------------------------------------------|---------------|----------------------------------------------------|----------------------------|-------------------|------------------|-------|---------|
| arades           | Import / Export                | Permissions  | Settings   |                                                   |                                                    |               |                                                    |                            |                   |                  |       |         |
| Add              | Gradebook Item                 |              |            |                                                   |                                                    |               |                                                    |                            | All Se            | ctions/Groups    |       |         |
| Filter           | rstudents                      | C Showing    | 2 students |                                                   | Showing 14                                         | of 14 columns | View Columns                                       | <ul> <li>✓ Iter</li> </ul> | n Order           | Group            | By Ca | ategory |
| Students         |                                | Course Grade |            | Cat: Tests [30%]<br>Total: 100<br>Due: 08/29/2017 | Test 2<br>Cat: Tests [30%]<br>Total: 100<br>Due: • |               | Test 1<br>Cat: Tests [30%]<br>Total: 100<br>Due: - |                            | Tests<br>Weighted | ests<br>leighted |       |         |
|                  |                                | ~            |            | •                                                 | v                                                  | # <u>I</u>    | Ψ.                                                 | # I                        |                   | ~                |       |         |
| H., Ada<br>(adam | <u>am</u><br>.h)               |              | B (80%)    | ~                                                 | A                                                  | ç             | 0                                                  |                            |                   | v                |       |         |
| Ryan (<br>(ryan  | <u>Student), Shonr</u><br>stu) | <u>18</u>    | C (76%)    | Ŧ                                                 | 85                                                 |               | *                                                  |                            |                   |                  |       | I       |

2. Select the section labeled, "Categories and Weighting".

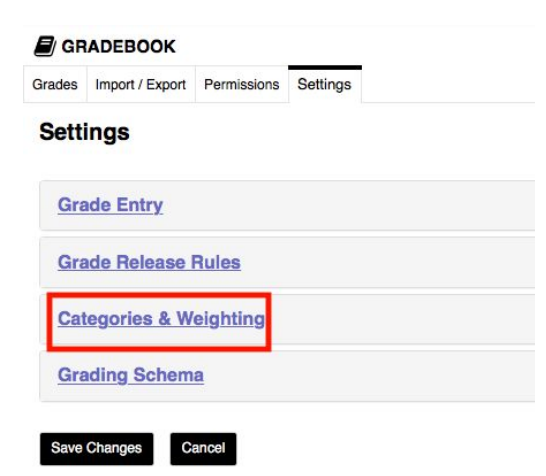

3. Check off the box labeled "Drop lowest".

| No categories    |                                                                                        |
|------------------|----------------------------------------------------------------------------------------|
| Categories onl   | y .                                                                                    |
| Categories & v   | reighting                                                                              |
| A category will  | only be visible if there is at least one Gradebook item assigned to it                 |
| If 'Categories & | weighting' is enabled, uncategorized items will not be counted toward the course grade |

4. Now a new column will appear next to each grading category. In this column you can enter how many grades you would like to have dropped.

|        | Category            | %  | Extra Credit | Gradebook Items | Drop Lowest | Remove |  |
|--------|---------------------|----|--------------|-----------------|-------------|--------|--|
| =      | Tests               | 30 |              | 3 items(s)      | 1           |        |  |
|        | Written Assignments | 30 |              | 2 items(s)      | 0           | Remove |  |
| =      | Participation       | 10 |              | 1 items(s)      | 0           |        |  |
| =      | Oral Presentations  | 20 |              | 2 items(s)      | 0           | Remove |  |
| =      | Forums              | 10 |              | 1 items(s)      | 0           | Remove |  |
| Total: | 100%                |    |              |                 |             | -      |  |

4. Once you are done scroll down and click "Save changes". You will see a message on the screen indicating that the changes have been successfully saved.